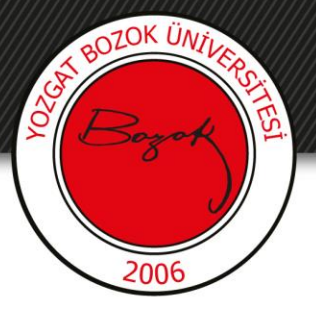

# **YOZGAT BOZOK ÜNİVERSİTESİ**

**BOYSİS Sınav Hazırlama** 

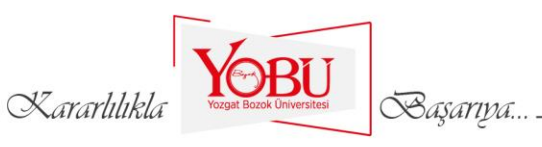

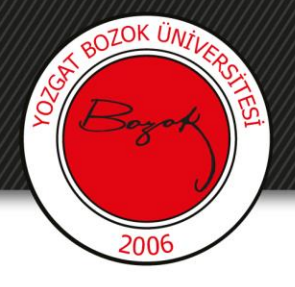

## Amaç

- BOYSİS üzerinden sınav hazırlamak için bu içerik hazırlanmıştır.
- Hazırlanan sınavlar BOYSİS üzerinden ilgili dersin notlar tablosunda yer almaktadır. Notlar tablosu hakkında bilgi edinmek için lütfen notlar hakkında hazırlanan eğitim içeriklerini inceleyiniz.

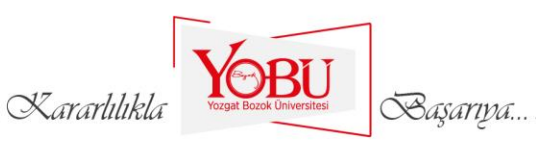

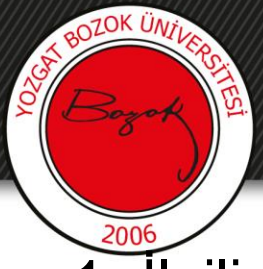

1- İlgili dersin adının sağ tarafında bulunan **Düzenlemeyi aç** butonuna tıklanır.

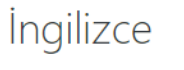

Ana sayfa / Derslerim / ING

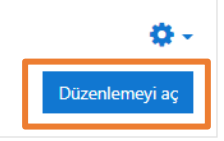

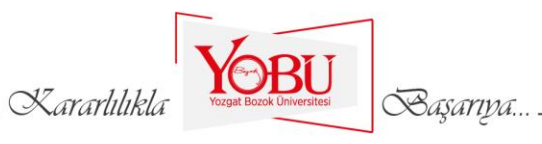

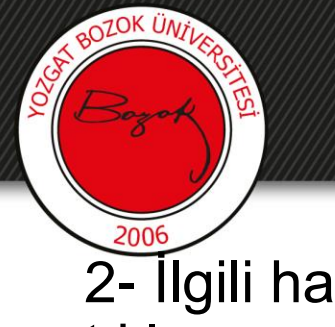

2- İlgili haftada Yeni bir etkinlik ya da kaynak ekle butonuna tıklanır.

🕂 ARA SINAV HAFTASI 🌶

Düzenle 🔻

+ Yeni bir etkinlik ya da kaynak ekle

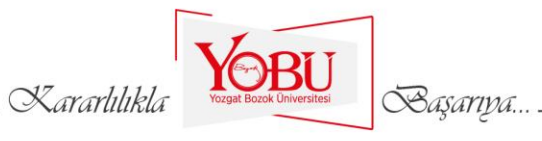

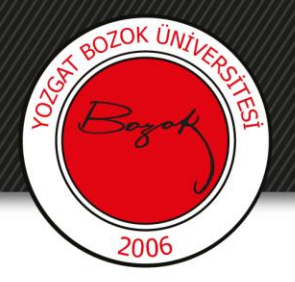

#### 3- Açılan pencerede Sınav simgesine tıklanır.

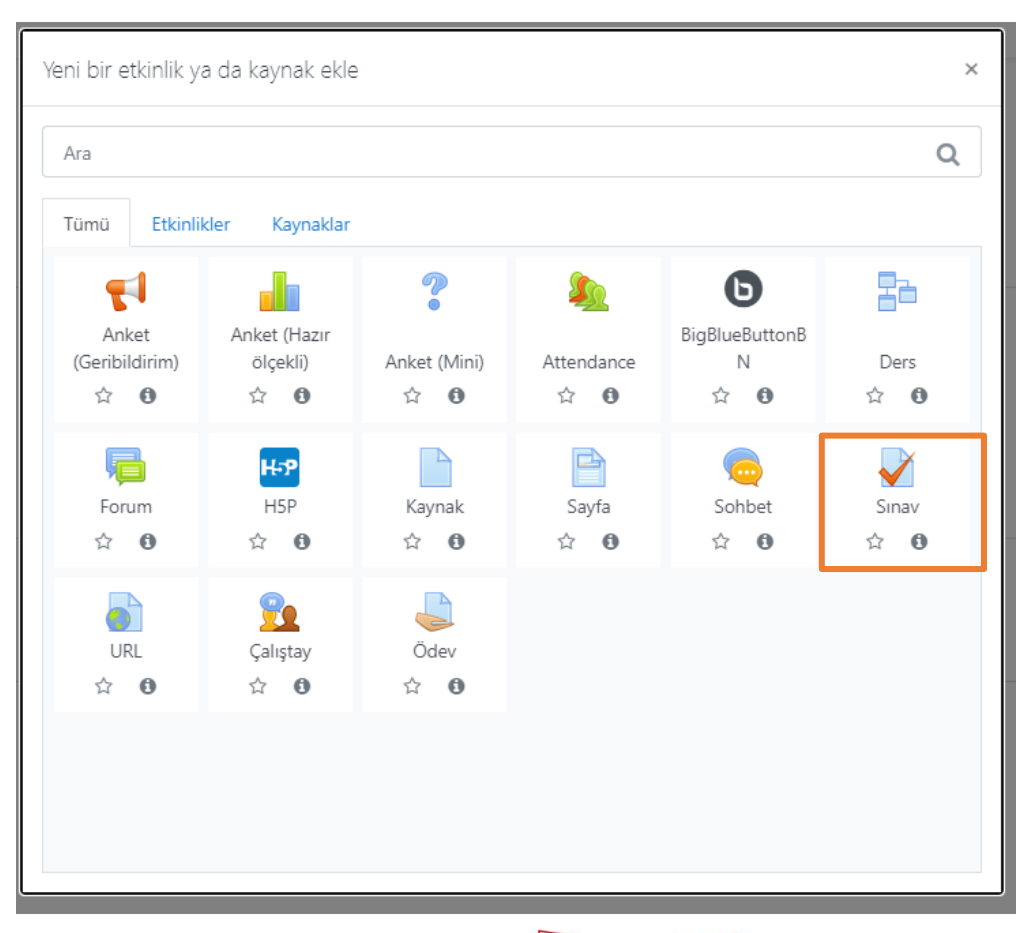

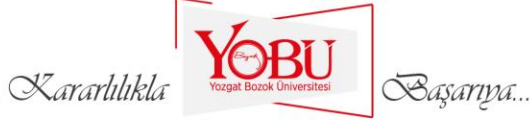

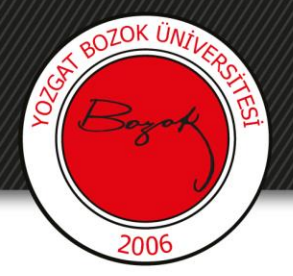

## 4- Sınavın adı yazılır.

| İngilizce<br>Ana sayfa / Derslerim / ING / ARA SINAV HAFTASI | / Yeni bir Sınav, ARA SINAV HAFTASI içine ekleniyor   |                  |
|--------------------------------------------------------------|-------------------------------------------------------|------------------|
| 🚽 Yeni bir Sınav, ARA SINAV H                                | IAFTASI içine ekleniyoro                              |                  |
| Genel                                                        | ▶ H                                                   | epsini genişlet. |
| Ad                                                           |                                                       |                  |
| Tanıtım                                                      | 1 A - B I ≡ ≡ ≡ % % © ⊠ ₩ № M 2 H.P                   |                  |
|                                                              | <ul> <li>Ders sayfasında açıklama göster 👔</li> </ul> |                  |
| Zamanlama                                                    |                                                       |                  |
| ▶ Not                                                        |                                                       |                  |
| ▶ Düzen                                                      |                                                       |                  |
| Soru davranışı                                               |                                                       |                  |
| Seçenekleri incele o                                         |                                                       |                  |
| • Görünüm                                                    |                                                       |                  |

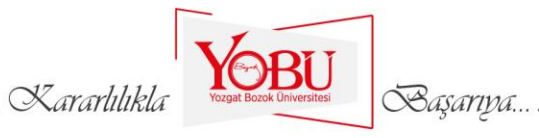

# 5- Zamanlama bölmesinden sınavın başlama, bitiş tarihi ile sınavın süresi belirlenir.

#### Zamanlama

BOZOK ÜNT

| Sınavı başlat   | 0 | 10 ♦ August ♦ 2020 ♦ 10 ♦ 00 ♦ ∰ 🗹 Etkinleştir |   |
|-----------------|---|------------------------------------------------|---|
| Sınavı bitir    |   | 10 ♦ August ♦ 2020 ♦ 10 ♦ 35 ♥ 🛗 🗹 Etkinleştir |   |
| Zaman sınırı    | 0 | 35 dakika 🕈 🗹 Etkinleştir                      |   |
| Süre dolduğunda | 0 | Açık uygulamalar otomatik olarak gönderildi.   | ¢ |

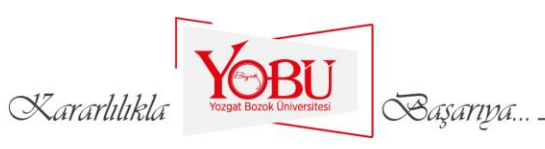

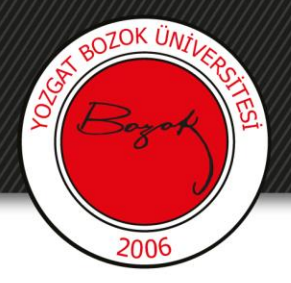

#### 6- Ekranın en altında yer alan Kaydet ve göster butonuna tıklanır.

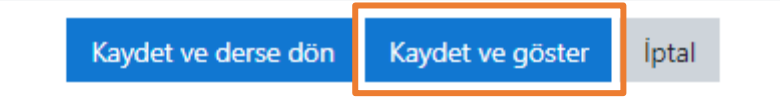

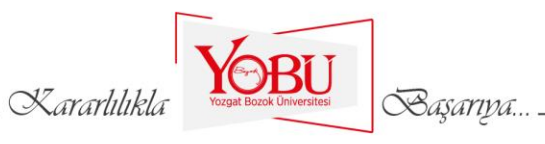

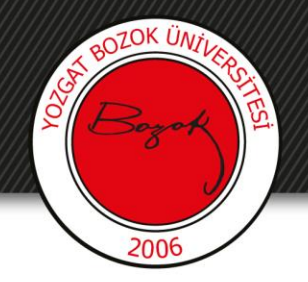

#### 7- Sınavı düzenle butonuna tıklanır.

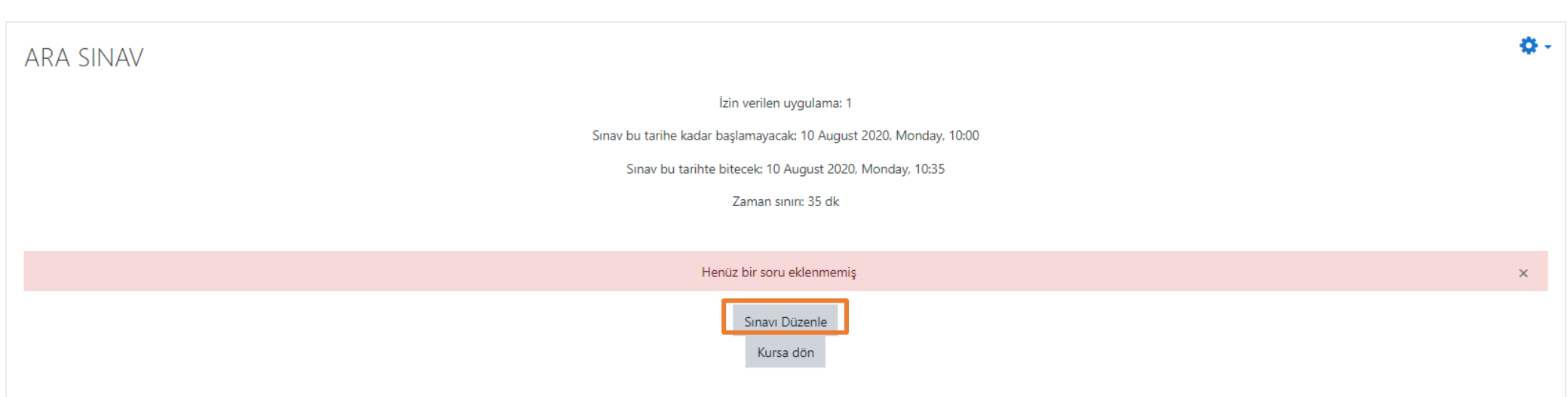

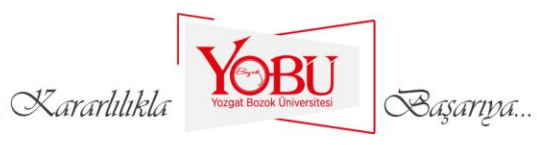

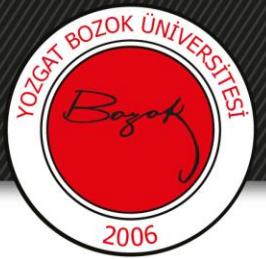

## 8- Sınava soru eklemek için önce **Ekle** daha sonra da **+ yeni bir soru** butonuna tıklanır.

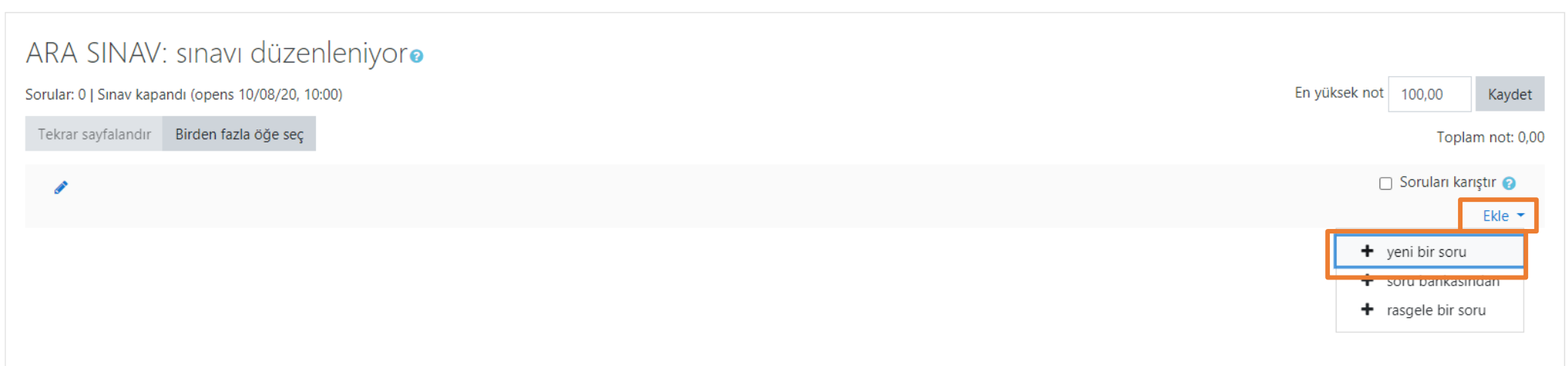

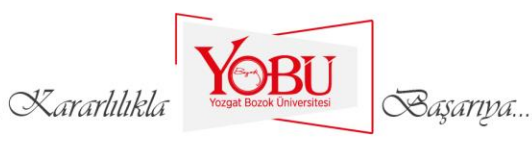

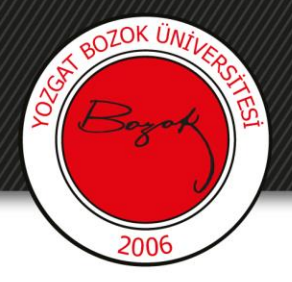

#### 9- Eklenecek soru türü seçilir ve Ekle butonuna tıklanır.

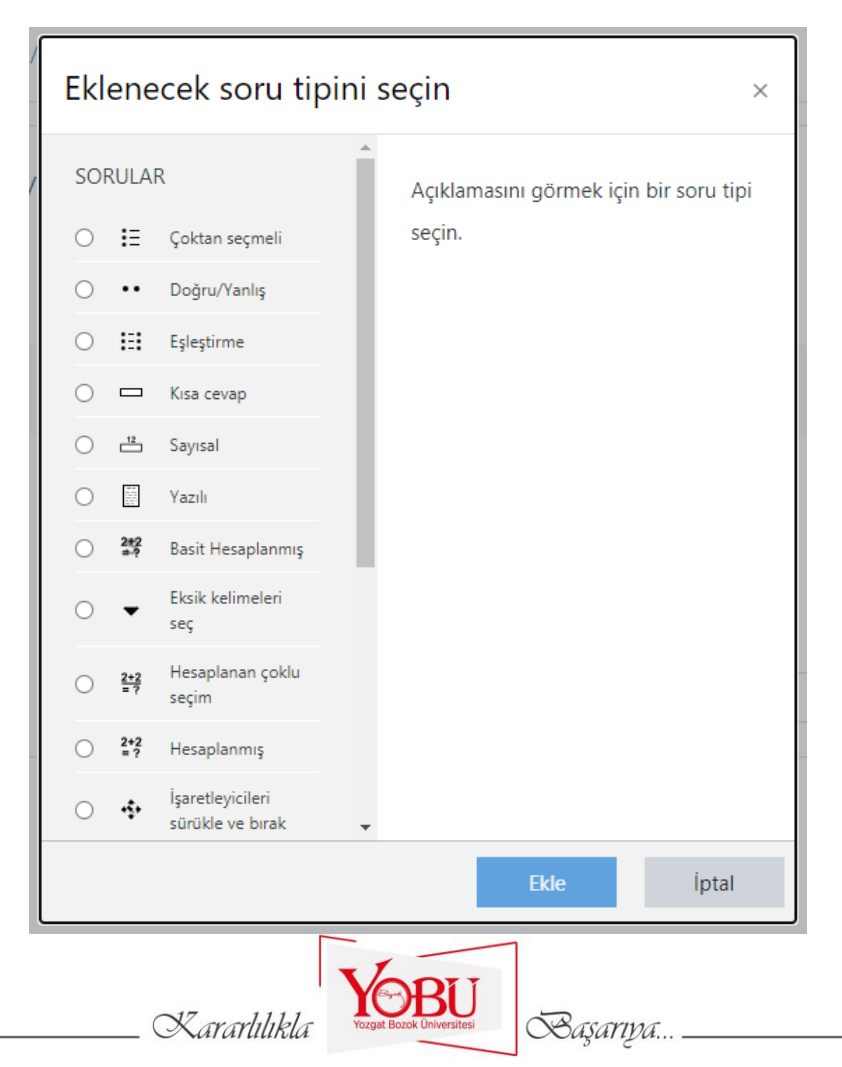

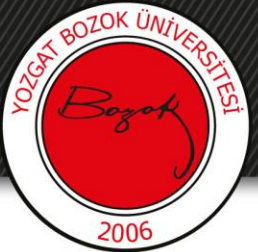

10- Sorunun adı, soru metni (öğrencilerin göreceği soru metni) ve bu sorunun not değeri yazılır.

| Çoktan seçmeli soru                         | ekleniyorø |                                                                                                    | N Honeini gonislat                   |
|---------------------------------------------|------------|----------------------------------------------------------------------------------------------------|--------------------------------------|
| <ul> <li>Genel</li> <li>Kategori</li> </ul> |            | ING için varsayıları (1) 🗘                                                                                                    | <ul> <li>nebsini Genişier</li> </ul> |
| Soru adı                                    | 0          | Soru - 1                                                                                                    |                                      |
| Soru metini                                 | 0          | Image: A to B I image: B image: B i |                                      |
| Varsayılan not                              | 0          | 5                                                                                                    | æ                                    |
|                                             |            | Kararlılıkla Vorgat Boock Üniversites                                                                                                    |                                      |

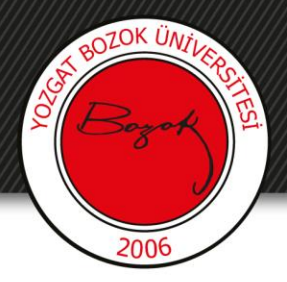

## 11- Aşağıdaki görseldeki gibi Cevap şıkları karıştırılır.

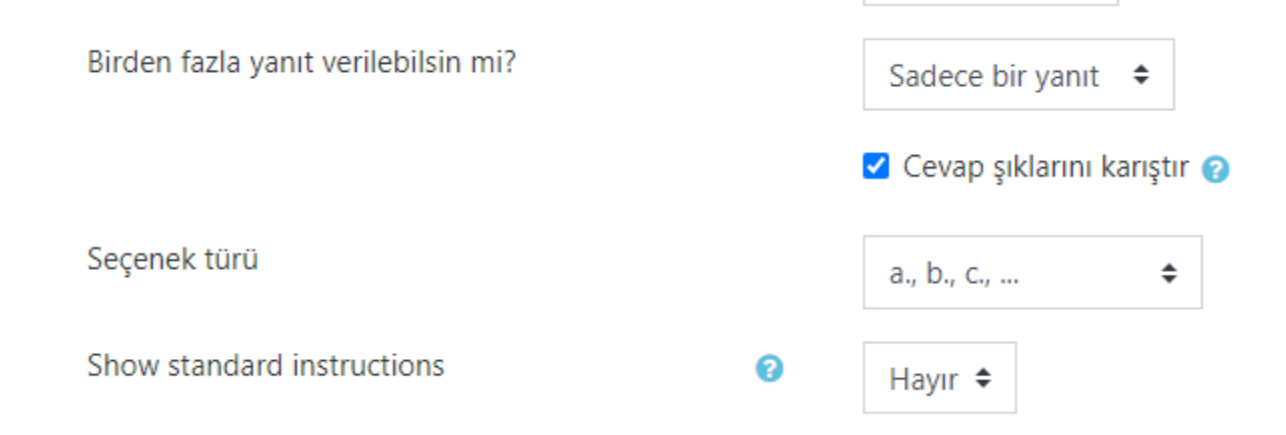

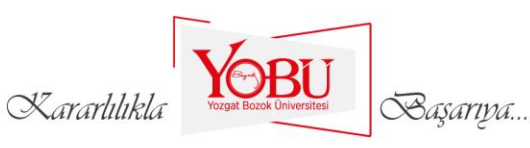

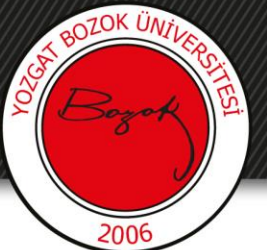

12- Şekildeki gibi seçenekler girilir ve doğru seçeneğin not alanı
100% olarak seçilir.

|              | $1  \mathbf{A}^{\bullet}  \mathbf{B}  I  \Xi  \Xi  \Xi  \mathbf{G}  \mathbf{S}  \mathbf{S}$ |
|--------------|----------------------------------------------------------------------------------------------------|
|              | Mine //                                                                                                    |
| Not          | Hiçbiri •                                                                                                    |
| Geribildirim |                                                                                                    |
|              |                                                                                                    |
|              |                                                                                                    |
| 2. Seçenek   |                                                                                                    |
|              | Yours                                                                                                    |
| Not          | Hiçbiri •                                                                                                    |
| Geribildirim |                                                                                                    |
|              |                                                                                                    |
|              |                                                                                                    |
| s. seçenek   |                                                                                                    |
|              | His                                                                                                    |
| Not          | Hiçbiri •                                                                                                    |
| Geribildirim | 1 A * B I = = = = % % @ @ @ @ @ @ @ #P                                                                                                    |
|              |                                                                                                    |
|              |                                                                                                    |
| 4. Seçenek   |                                                                                                    |

| 2            |          |
|--------------|----------|
|              | Their // |
| Not          | 100% +   |
| Geribildirim |          |
|              |          |

| 5. Seçenek   |           |    |
|--------------|-----------|----|
|              | Her       | 11 |
| Not          | Hiçbiri + |    |
| Geribildirim |           |    |
|              |           |    |

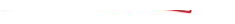

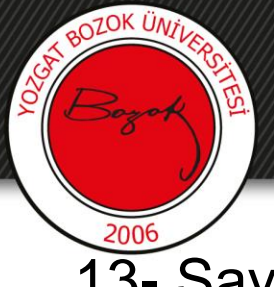

13- Sayfanın altında yer alan **Değişiklikleri kaydet** butonuna tıklanır.

Değişiklikleri kaydet İptal

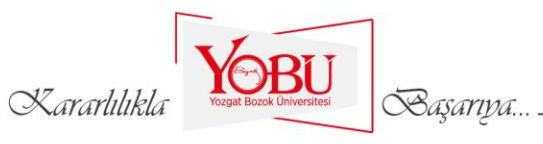

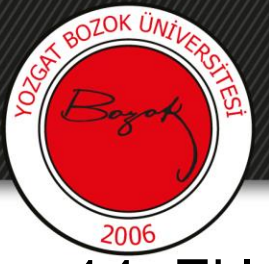

14- Eklenen soru, aşağıdaki görseldeki gibi ekrana gelir. Yukarıdaki işlem tekrar edilerek birden fazla soru eklenebilir.

#### ARA SINAV: sınavı düzenleniyor@

| Sorular: 1   Sınav kapa | andı (opens 10/08/20, 10       | En yüksek not                   | 100,00      | Kaydet       |
|-------------------------|--------------------------------|---------------------------------|-------------|--------------|
| Tekrar sayfalandır      | Birden fazla öğe seç           |                                 | Topla       | im not: 5,00 |
| 1                       |                                |                                 | Soruları ka | rıştır 👩     |
| Sayfa 1                 |                                |                                 |             | Ekle 🝷       |
| 1 🗄 🗘 S                 | <b>oru - 1</b> Aşağıdakilerden | hangisi iyelik zamiri değildir? | <b>Q 🛍 </b> | i,00 🖋       |
|                         |                                |                                 |             | Ekle 🔻       |

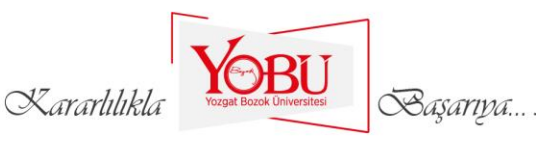

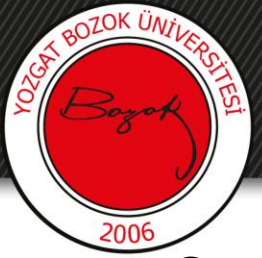

# 15- Soruların her bir öğrenciye farklı sırada gösterilmesi için **Soruları karıştır** seçeneği seçilir.

#### ARA SINAV: sınavı düzenleniyor@

| Sorular: 1   Sınav kapandı (opens 10/08/20, 10:00) En yük:     | ek not | 100,00       | Kaydet        |
|----------------------------------------------------------------|--------|--------------|---------------|
| Tekrar sayfalandır Birden fazla öğe seç                        |        | Тор          | lam not: 5,00 |
|                                                                |        | ) Soruları k | arıştır 🝘     |
| Sayfa 1                                                        |        |              | Ekle 🔻        |
| 1 🗄 🌣 Soru - 1 Aşağıdakilerden hangisi iyelik zamiri değildir? |        | <b>Q</b> 🛍   | 5,00 🖋        |
|                                                                |        |              | Ekle 🔻        |

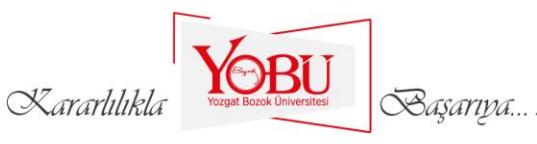